## اداره امور آزمایشگاههای دانشگاه علوم پزشکی بابل

1

\*\*\*نحوه اخذ تاییده کتبی وزارت بهداشت برای مواد مصرفی موجود در آزمایشگاه:\*\*\*

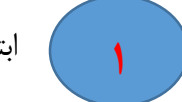

ابتدا وارد سامانه <u>Imed.ir</u> شده و گزینه "استعلام" را انتخاب مینماییم.

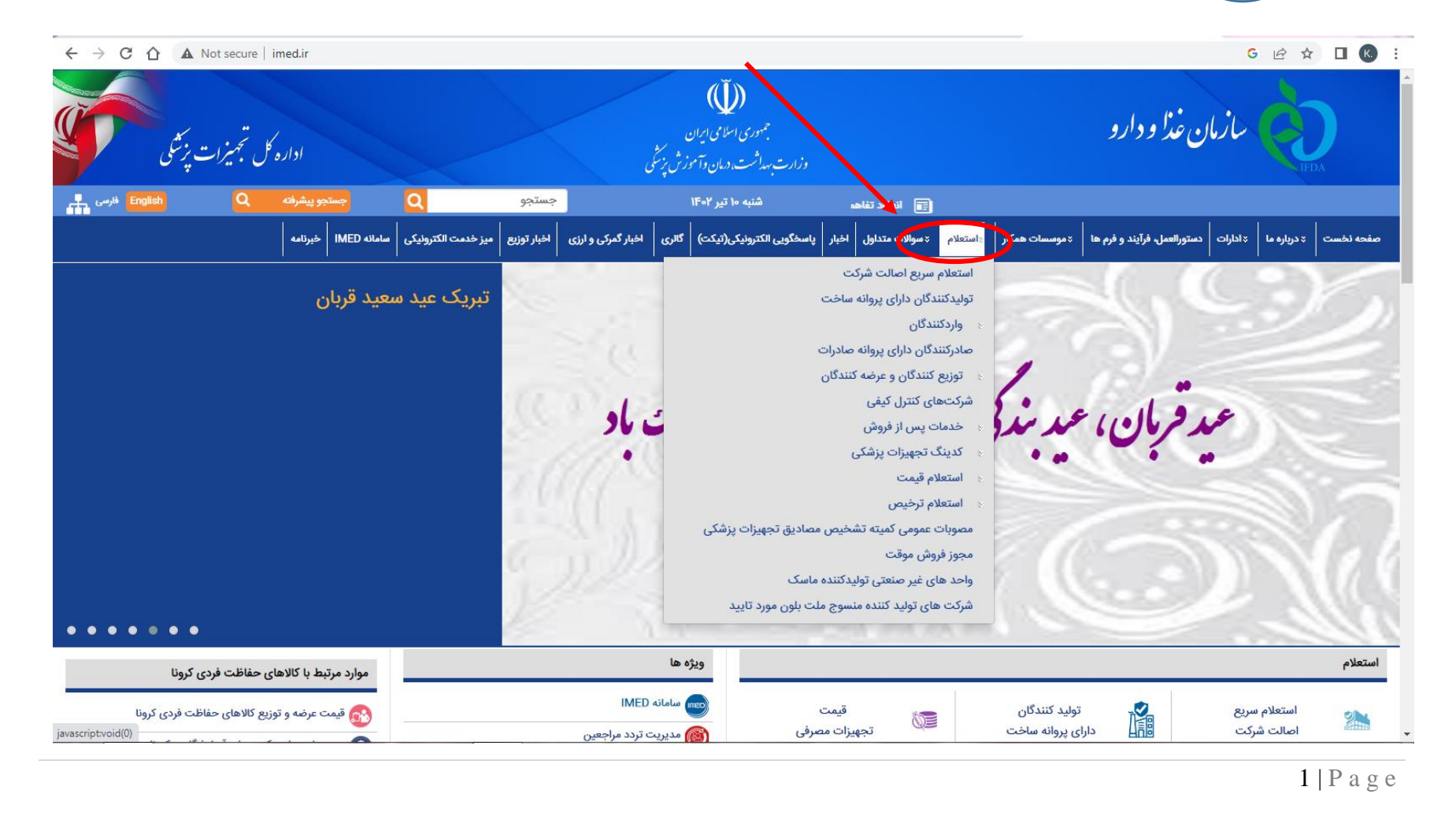

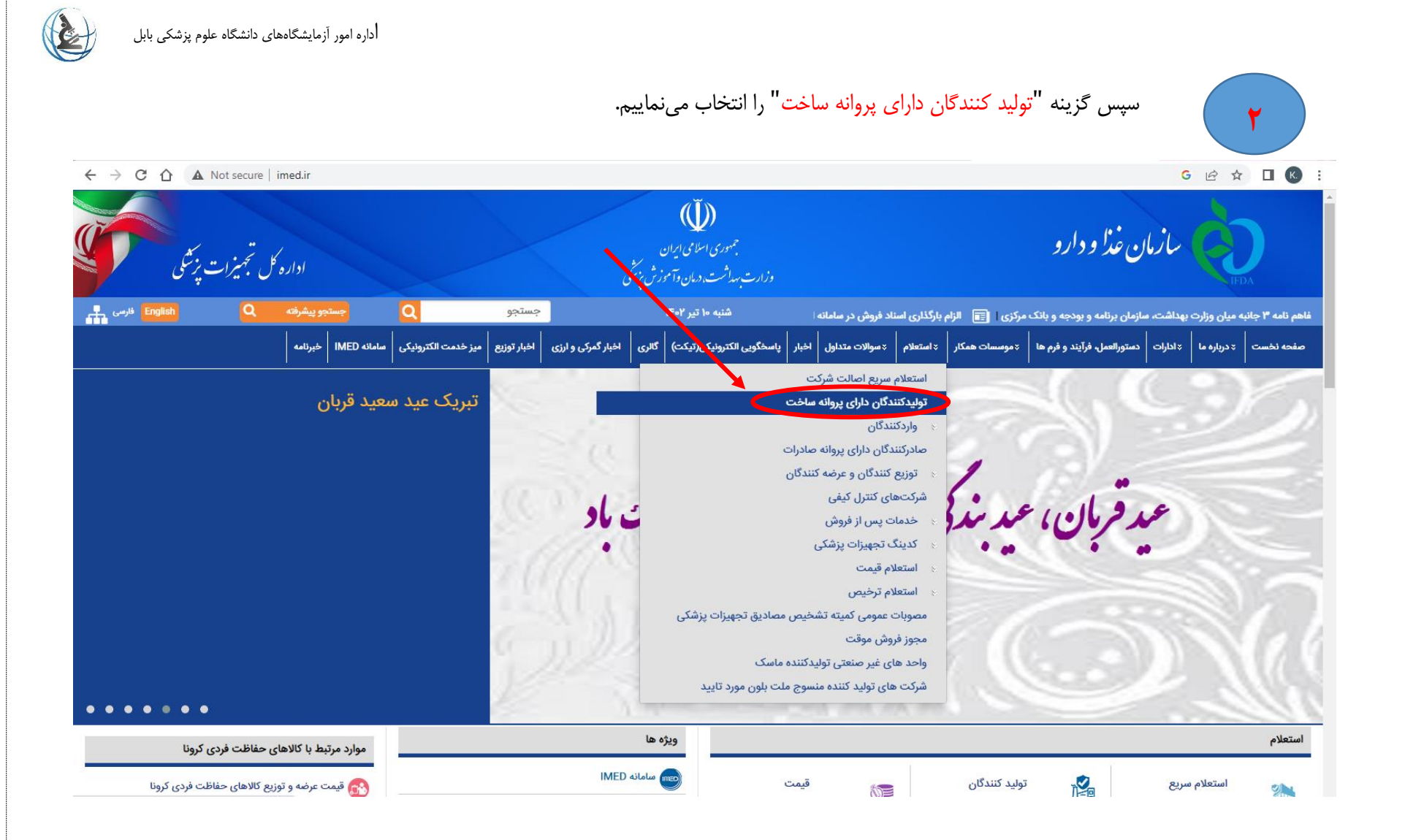

## اداره امور أزمایشگاههای دانشگاه علوم پزشکی بابل

سپس در فیلد "گروه تخصصی کالا" نوع مواد مصرفی را انتخاب مینماییم. برای مثال microbiology reagent culture و سپس کد مندرج را باکس را وارد کرده و گزینه "جستجو" را انتخاب مینماییم. ( مراحل مطابق شماره بندی انجام شود)

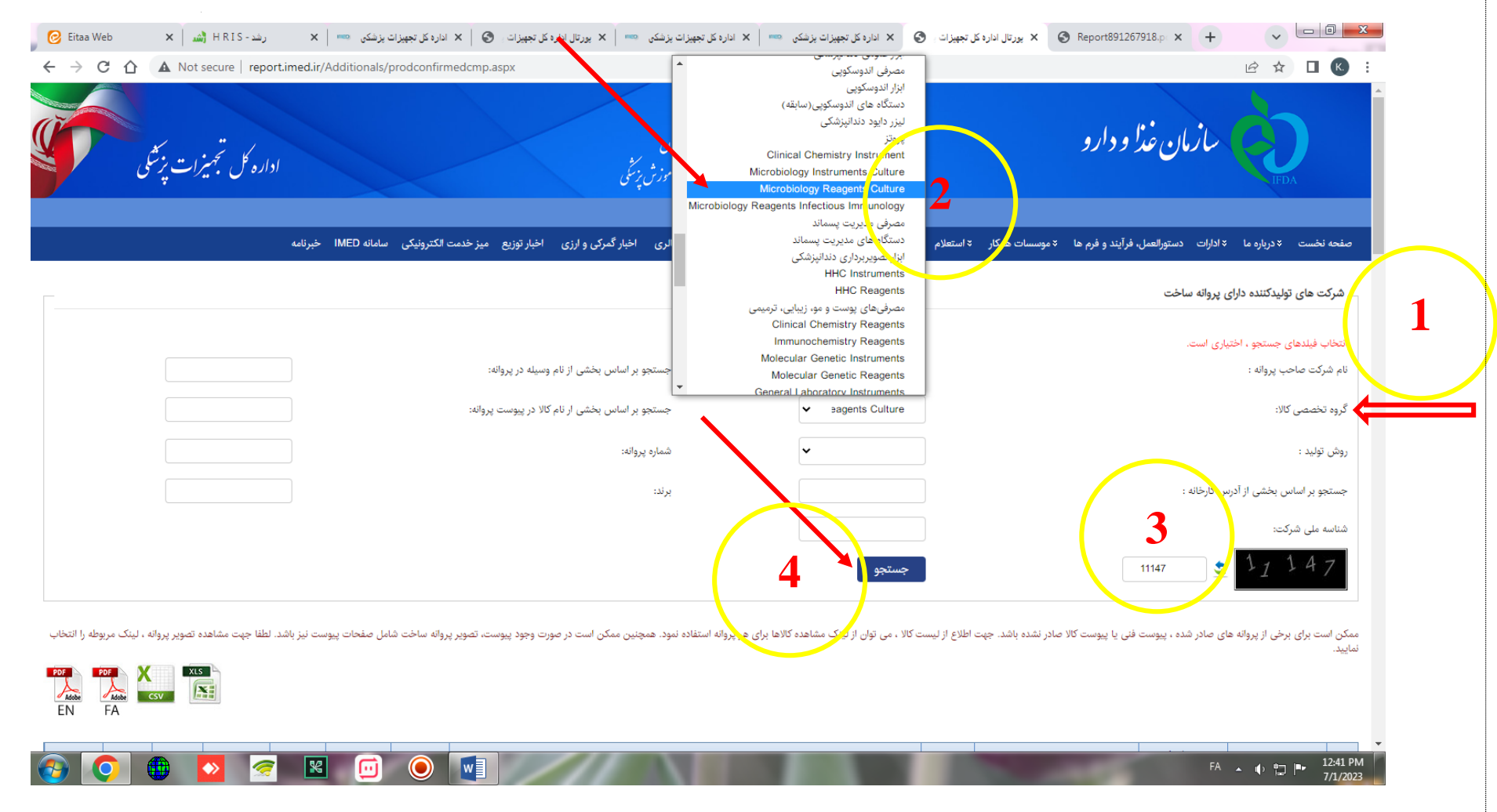

٣

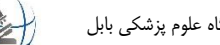

پس از جستجو یک لیست از مواد مصرفی بخش مربوطه موجود است که برای راحتی کار می توان خروجی دادهها را به شکل PDF یا اکسل ذخیره نمود.

|                 | -   |
|-----------------|-----|
|                 |     |
|                 |     |
| ىئاسە ملى شركت: | ا ش |
|                 |     |
|                 |     |

\$

11147

٤

፼ ☆ □ K :

14,

ممکن است برای برخی از پروانه های صادر شده ، پیوست فنی یا پیوست کالا صادر نشده باشد. جهت اطلاع از لیست کالا ، می توان از لینک مشاهده کالاها برای هر پروانه استفاده نمود. همچنین ممکن است در صورت وجود پیوست، تصویر پروانه ساخت شامل صفحات ، نماسد. باشد. لطفا جهت مشاهده تص

جستجو

| بيوست<br>تعهدات | پيوست<br>كالا | يبوست فنى    | تصوبر پروانه<br>ساخت | مشاهده<br>کالاها | تاريخ اعتبار | شماره پروانه | آدرس کارخانه                                                                                                    | روش توليد      | نام وسيله                   | شناسه شرکت(شناسه<br>ملی) | شركت توليد كننده                  | رديف |
|-----------------|---------------|--------------|----------------------|------------------|--------------|--------------|----------------------------------------------------------------------------------------------------|----------------|-----------------------------|--------------------------|-----------------------------------|------|
| پيوست<br>تعهدات | پيوست<br>کالا | پيوست<br>فني | تصویر پروانه<br>ساخت | مشاهده<br>کالاها | 1402/04/22   | 53747447     | استان فارس – شیراز – دانشگاه علوم پزشکی – میدان امام حسین (ع)–ساختمان شماره 3 – دانشگده پزشکی – طبقه<br>7 – بخش فیزیک مهندسی پزشکی–شرکت طب زیست گستر پارس شکوئی | توليد<br>مستقل | Basic Culture Media         | 14006556078              | طب زیست گستر<br>پارس شکوئی        | 1    |
| پيوست<br>تعهدات | پيوست<br>کالا | پيوست<br>فني | تصویر پروانه<br>ساخت | مشاهده<br>کالاها | 1402/05/03   | 92290766     | استان یزد - یزد - شاهدیه-خیابان امام خمینی-پژوهشکده پوشش های نانو ساختار                                                                                        | توليد<br>مستقل | انواع محيط كشت ميكروب شناسى | 14007336694              | تیسا ژن زیست                      | 2    |
| پيوست<br>تعهدات | پيوست<br>کالا | پيوست<br>فني | تصویر پروانه<br>ساخت | مشاهده<br>کالاها | 1402/05/03   | 95642068     | استان یزد - یزد - شاهدیه-خیابان امام خمینی-پژوهشکده پوشش های نانو ساختار                                                                                        | توليد<br>مستقل | انواع محيط كشت ميكروب شناسى | 14007336694              | تیسا ژن زیست                      | 3    |
| پيوست<br>تعهدات | پيوست<br>کالا | پيوست<br>فني | تصویر پروانه<br>ساخت | مشاهده<br>کالاها | 1402/05/30   | 64801744     | استان مرکزي - خمين - جادهٔ خمين-البگودرز، دانشگاه آزاد اسلامی، واحد خمين، مرکز رشد دانشگاه آزاد اسلامی<br>خمين: شرکت ساتراس زيست فن آور                         | توليد<br>مستقل | Microbiological Controls    | 14008169807              | ساتراس زيست فناور                 | 4    |
| پيوست<br>تعهدات | پيوست<br>کالا | پيوست<br>فني | تصویر پروانه<br>ساخت | مشاهده<br>کالاها | 1402/05/31   | 53423701     | استان گیلان - رشت - خیابان انتظام/میدان انتظام/پارک علم و فناوری استان گیلان/کدپستی: ۴۱۴۵۹۱۴۱۴۵                                                                 | توليد<br>مستقل | Differential Culture Media  | 14009474630              | نانو زيست اروانه طب               | 5    |
| پيوست<br>تعهدات | پيوست<br>کالا | پيوست<br>فنې | تصویر پروانه<br>ساخت | مشاهده<br>کالاها | 1402/06/30   | 98288475     | استان تېران – شهر قدس – ميدان مادر خيابان کيميا پژوهان کوچه پارس پلاک 8                                                                                         | توليد<br>مستقل | انواع دیسک آنتی بیوگرام     | 10101097879              | پادتن طب                          | 6    |
| پيوست<br>تعهدات | پيوست<br>کالا | پيوست<br>فني | تصویر پروانه<br>ساخت | مشاهده<br>کالاها | 1402/07/06   | 77456281     | استان اصفیان - اصفیان - شہرک علمی تحقیقاتی دانشگاہ صنعتی، مجتمع تلاش ، واحد 13                                                                                  | توليد<br>مستقل | محیط کشت خون به روش دستی    | 14007007046              | آیریک تشخیص<br>نقش جهان           | 7    |
| پيوست<br>تعهدات | پيوست<br>کالا | پيوست<br>فني | تصویر پروانه<br>ساخت | مشاهده<br>کالاها | 1402/07/06   | 11571473     | استان خوزستان - خرمشېر - شهرک صنعتی خرمشېر فاز 1 شيميايی خيابان صنعت 7 فرعی 2 پلاک 172                                                                          | توليد<br>مستقل | Selective Culture Media     | 10420127841              | کاردان آزما                       | 8    |
| پيوست<br>تعهدات | پيوست<br>کالا | پيوست<br>فني | تصویر پروانه<br>ساخت | مشاهده<br>کالاها | 1402/07/13   | 99022266     | استان خوزستان - خرمشېر - شهرک صنعتی خرمشېر فاز 1 شيميايی خيابان صنعت 7 فرعی 2 پلاک 172                                                                          | توليد<br>مستقل | Basic Culture Media         | 10420127841              | کاردان آزما                       | 9    |
| پيوست<br>تعهدات | پيوست<br>کالا | پيوست<br>فني | تصویر پروانه<br>ساخت | مشاهده<br>کالاها | 1402/08/16   | 71043206     | استان تېران - شهر قدس - ميدان مادر خيابان كيميا پژوهان كوچه پارس پلاک 8                                                                                         | توليد<br>مستقل | انواع دیسک آنتی بیوگرام     | 10101097879              | پادتن طب                          | 10   |
| پيوست<br>تعهدات | پيوست<br>کالا | پيوست<br>فني | تصویر پروانه<br>ساخت | مشاهده<br>کالاها | 1402/08/26   | 62889079     | استان تپران – تپران – تقاطع فتح و آزادگان ابتدای سه راه شهریار (سعیدآباد) شهرک صنعتی گلگون خیابان مرکزی<br>جنوبی پلاک 10                                        | توليد<br>مستقل | قرص آئتی بیوگرام            | 10103416479              | توسعه و تجهیز کارما<br>آزما اندیش | 11   |
| پيوست           | پيوست<br>کلار | پيوست        | تصوير پروانه         | مشاهده           | 1402/09/01   | 24140897     | استان فارس – شیراز – چهار راه ادبیات – بلوار چهل مقام– کوچه 1 – ساختمان ایرانیان – کد پستی 7146713839                                                           | توليد          | Basic Culture Media         | 14004553376              | ایرانیان نوین ژن طب               | 12   |

0

## همچنین برای اخذ پرینت برای هر مواد مصرفی می توان گزینه "پیوست کالا" را انتخاب نمود تا نوع ماده مصرفی بر اساس نام هر شرکت قابل دسترس باشد.

| 1 / 1                                                 | - 100% -                                                                             | -   :                         | ୶                                                                                |                                         |                                             |          |
|-------------------------------------------------------|--------------------------------------------------------------------------------------|-------------------------------|----------------------------------------------------------------------------------|-----------------------------------------|---------------------------------------------|----------|
| ۵۲۷۴۷۴۴۷<br>۱799/- F/YY<br>۱799/- F/YY<br>۱7-7/- F/YY | شماره پروانه :<br>تاريخ صدور :<br>تاريخ آخرين تغيير<br>تاريخ اعتبار :<br>صفحه ۱ از ۱ | بان<br>موزش بزیکی<br>بزیکی    | مموری اسلامی ایر<br>جمهوری اسلامی ایر<br>ت-بهداشت، دمان وآ<br>اداره کل تجمیزات ب | ili                                     | National Aredical<br>Device Directorate RLR | ))<br>AN |
|                                                       | Basic Culti                                                                          | ىت ure Media<br>ىتر پارس شكوئ | ت پروانه ساخ<br>غب زیست گس                                                       | پيوم.<br>شرکت ه                         |                                             |          |
| حيطه كاربرد                                           | کد IMD                                                                               | کد UMDNS                      | برند                                                                             | مدل                                     | نام وسيله                                   | رديف     |
| کشت باکتری                                            | ۴۲۷۶۵۰۹۹                                                                             | IV•IF                         |                                                                                  | محیط کشت آماده به<br>مصرف بلاداگار Acm  | Basic Culture Media                         | ١        |
| کشت باکتری                                            | ۲۴۹۰۰۲۳۱                                                                             | IV-IF                         |                                                                                  | محیط کشت آماده به<br>مصرف بلاداگار ۶cm  | Basic Culture Media                         | ۲        |
| کشت باکتری                                            | ۳۴۷۸۰۷۹۵                                                                             | IYelF                         |                                                                                  | محیط کشت آماده به<br>مصرف بلاداگار ۱۰۰۳ | Basic Culture Media                         | ٣        |

5 | P a g e

**\*\*\***نحوه اخذ تاییده کتبی برای <u>شرکتهای دارای مجوز توزیع کننده درمانی</u> : **\*\*\*** 

ابتدا وارد سامانه <u>Imed.ir</u> شده و گزینه "استعلام" را انتخاب مینماییم.

| C 🏠 🔺 Not secure                            | imed.ir                  |                                 |                                                         |                                                                                                    |                                           | G @ ☆ □ K                                 |
|---------------------------------------------|--------------------------|---------------------------------|---------------------------------------------------------|----------------------------------------------------------------------------------------------------|-------------------------------------------|-------------------------------------------|
| بتجميزات پزشکی                              | اداره ک                  |                                 | اسلامی ایران<br>۱۰ ملامی ایران<br>۱۰ مدار و آسوزش بزشکی | بسوری<br>مردارت بیدانت                                                                             | غذا ودارو                                 | بازمان                                    |
| English Q                                   | جستجو پیشرفته            | جستجو                           | ۱۰ تیر ۱۴۰۲                                             | انعقاد تفاهم 📰                                                                                     |                                           |                                           |
|                                             | سامانه IMED خيرنامه      | اخبار توزيع ميز خدمت الكترونيكي | کی(تیکت) گالری اخبار گمرکی و ارزی                       | لام × سوالات متداول اخبر پاسخگویی الکترونیا                                                        | ورالعمل، فرآیند و فرم ها 🛛 🛪 موسس و همکار | صفحه نخست 🛛 ٭ درباره ما 🗍 ٭ ادارات 🔋 دستر |
|                                             | ىعيد قربان               | تبریک عید ۵                     | 16                                                      | علام سریع اصالت شرکت<br>بدکنندگان دارای پروانه ساخت<br>اردکنندگان<br>درکنندگان دارای پروانه صادرات | ושיד<br>זפע<br>פ ⊱<br>סוג                 |                                           |
|                                             |                          | 2                               | ت باد                                                   | وزیع تنندگان و عرضه تنندگان<br>کتهای کنترل کیفی<br>ندمات پس از فروش<br>دینگ تجهیزات پزشکی          | فربان، عيد بندا                           | J.P.                                      |
|                                             |                          | 2.61                            |                                                         | ستعلام قيمت                                                                                        | al e                                      |                                           |
|                                             |                          |                                 | پزشکی                                                   | ستعلام ترخیص<br>وبات عمومی کمیته تشخیص مصادیق تجهیزات                                              | ol ×<br>•                                 |                                           |
|                                             |                          |                                 | 0.24                                                    | وز فروش موقت<br>بد های غیر صنعتی تولیدکننده ماسک                                                   | مجز<br>واح                                |                                           |
|                                             |                          | 12                              | يد                                                      | کت های تولید کننده منسوج ملت بلون مورد تایا                                                        | شرک                                       |                                           |
| مفاظت فردى كرونا                            | موارد مرتبط با کالاهای - |                                 | ویژه ها                                                 |                                                                                                    |                                           | استعلام                                   |
| کالاهای حفاظت فردی کرونا<br>escriptivoid(0) | 🚳 قیمت عرضه و توزیع      |                                 | سامانه IMED<br>مدیریت تردد مراجعین                      | قیمت<br>تجهیزات مصرفی                                                                              | تولید کنندگان<br>دارای پروانه ساخت        | استعلام سریع<br>اصالت شرکت                |

1

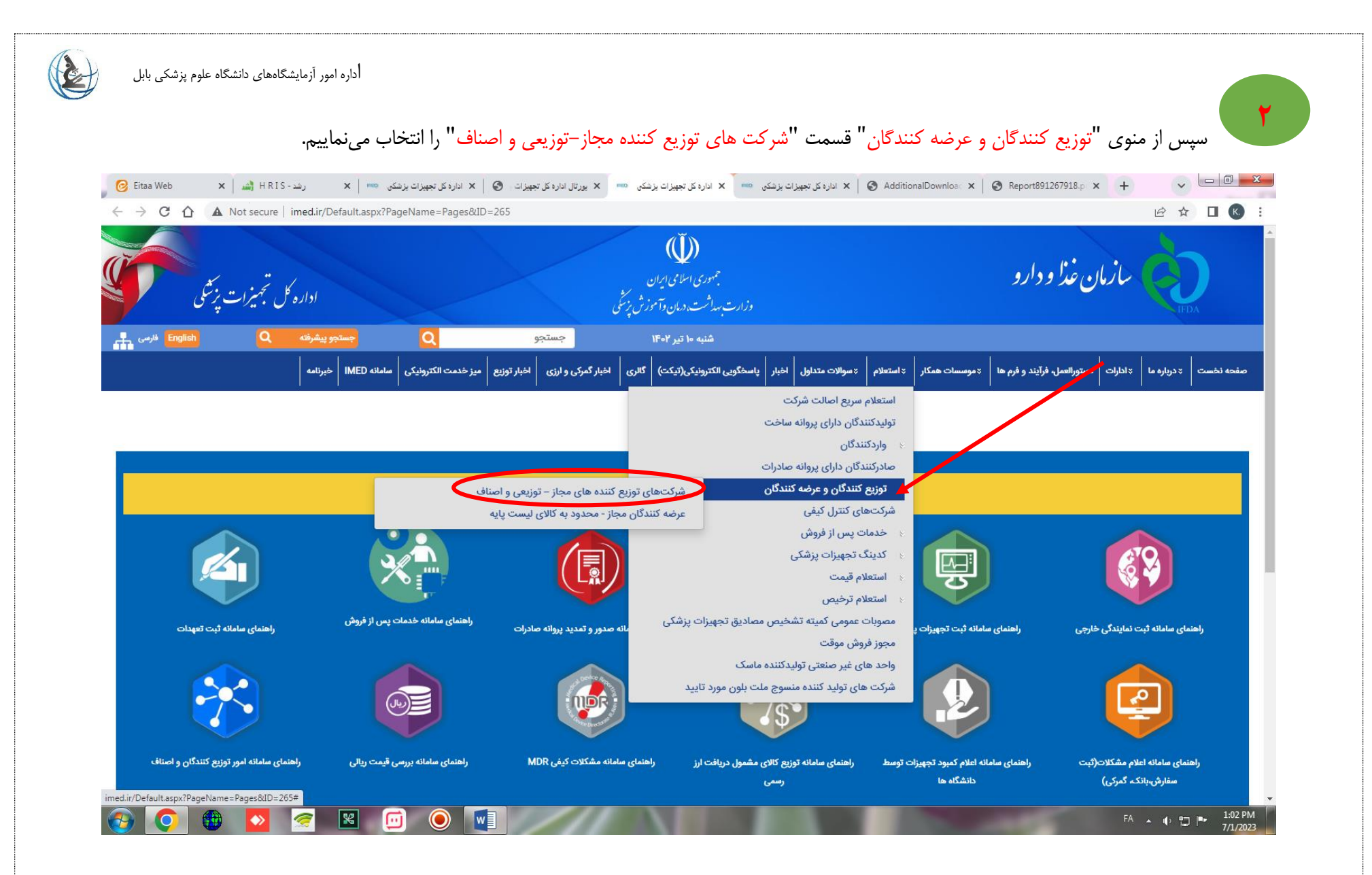

اداره امور آزمایشگاههای دانشگاه علوم پزشکی بابل

سپس در باکس کلی جستجو برخی از موارد درخواستی را در هر فیلد کامل نموده و پس از درج شماره در کادر مربوطه علامت جستجو را کلیک مینماییم. بدین ترتیب لیست کلی شرکت های دارای مجوز در <u>شهر مربوطه</u> مطابق شکل قابل نمایش است. ( مراحل بر اساس شماره انجام شود)

| → C 🏠                                                                                   |                                                                                                    | or secure   reportantedat/additional                                                                                                    | b)// an aromedor                                                |                                                                                |                                                                                          |                                                                                              |                                                 |                                                                                      |                                                                                                    |                                                                       |                                                                |                                                                            |                                                                                           |                                                                                              |                                                                              |            |
|-----------------------------------------------------------------------------------------|----------------------------------------------------------------------------------------------------|----------------------------------------------------------------------------------------------------|-----------------------------------------------------------------|--------------------------------------------------------------------------------|------------------------------------------------------------------------------------------|----------------------------------------------------------------------------------------------|-------------------------------------------------|--------------------------------------------------------------------------------------|----------------------------------------------------------------------------------------------------|-----------------------------------------------------------------------|----------------------------------------------------------------|----------------------------------------------------------------------------|-------------------------------------------------------------------------------------------|----------------------------------------------------------------------------------------------|------------------------------------------------------------------------------|------------|
|                                                                                         |                                                                                                    |                                                                                                    |                                                                 |                                                                                |                                                                                          |                                                                                              | lai ala li si                                   | i u levial ava                                                                       | ور ور کردن گذارش                                                                                                | المحمد المتكام                                                        | ه حستحو اقدام ز                                                | المتعاربة المتعاربة المتعاربة                                              | شما می تواند بدور انتخاب گذی:                                                             | اختياب است. (                                                                                | <b>جو</b><br>تکمیل موارد زر                                                  | <b>متج</b> |
|                                                                                         |                                                                                                    |                                                                                                    |                                                                 | ايپ نماييد                                                                     | لطفأ ت                                                                                   | یید.<br>کننده/صنف :                                                                          | یر را ورد سا<br>انام توزیع ک                    |                                                                                      | × 200 200                                                                                                    | nder mod e g niem                                                     | ، چستېو اقدام د                                                | ، هی ریز سبت ب                                                             | شته یی توریع کننده<br>شرکت توزیع کننده                                                    | ر اختیاری است. ا                                                                             | ىكىيى موارد ري<br>ىركت /صنف ) :                                              | ،<br>(شر   |
|                                                                                         |                                                                                                    |                                                                                                    |                                                                 | ايپ نماييد                                                                     | لطفأ ت                                                                                   | ف قرارداد                                                                                    | شركت طرف                                        | $\mathbf{N}$                                                                         | ~                                                                                                    |                                                                       |                                                                |                                                                            |                                                                                           |                                                                                              | یع کنندہ :                                                                   | توزي       |
|                                                                                         |                                                                                                    |                                                                                                    |                                                                 |                                                                                |                                                                                          | الا                                                                                          | ایندکس کاا                                      |                                                                                      |                                                                                                    |                                                                       |                                                                |                                                                            | × اتوآنالایزر بیوشیمی                                                                     |                                                                                              |                                                                              | ענ         |
|                                                                                         | ~                                                                                                    |                                                                                                    |                                                                 |                                                                                | ده :                                                                                     | فعاليت توزيع كنن                                                                             | شهر محل ف                                       |                                                                                      | ~                                                                                                    |                                                                       |                                                                |                                                                            | استان تهران                                                                               | کننده :                                                                                      | ہ عل فعالیت                                                                  | ن ہ        |
|                                                                                         | ~                                                                                                    |                                                                                                    |                                                                 |                                                                                |                                                                                          | ، طرف قرارداد :                                                                              | نوع شرکت                                        |                                                                                      |                                                                                                    |                                                                       |                                                                |                                                                            | لطفاً تايپ نماييد                                                                         |                                                                                              | بازنده قانو                                                                  | نى         |
|                                                                                         |                                                                                                    |                                                                                                    |                                                                 |                                                                                |                                                                                          |                                                                                              |                                                 |                                                                                      |                                                                                                    |                                                                       |                                                                |                                                                            |                                                                                           |                                                                                              |                                                                              |            |
|                                                                                         |                                                                                                    |                                                                                                    |                                                                 |                                                                                |                                                                                          |                                                                                              |                                                 | 2                                                                                    |                                                                                                    |                                                                       |                                                                | و                                                                          | جستج 18557                                                                                | _ <b>\$</b>                                                                                  | 855                                                                          | 5          |
| CSV                                                                                     | XLS                                                                                                    |                                                                                                    |                                                                 |                                                                                |                                                                                          |                                                                                              |                                                 | 3                                                                                    | )-                                                                                                    |                                                                       |                                                                | <b></b> 9                                                                  | 18557                                                                                     | <u>\$</u>                                                                                    | 855                                                                          | 5          |
| ر مشاهد                                                                                 | XIS<br>کارخ اعتبار<br>نماینگی                                                                                                    | کعپاني سازندة قانوني                                                                                                    | نوع شرکت طرف<br>قرارداد                                         | نام شرکت طرف<br>قرارداد                                                        | نام الگليسي كالا                                                                         | نام فارىسى كالآ                                                                              | ایندکس<br>ایندکس                                | <b>3</b><br>گروہ اصلی                                                                | انام مدیر عامل                                                                                                  | تاريخ اعتبار توزيع<br>کننده                                           | شهر محل<br>فعالیت توزیع<br>کننده                               | و<br>استان محل<br>فقالت توزيع<br>كنند                                      | جستج<br>18557<br>نام شرکت توزیع کننده                                                     | نوع توزيع<br>کنند                                                                            | 8 5 5<br>نوع (شرکت /<br>صنف)                                                 | 5          |
| دی<br>دی<br>شهر<br>شعاهده<br>شعبا                                                       | ۲۲۵۲<br>۲۱۱۸ تاریخ<br>سایندگی<br>401/12/29                                                                                                    | کمپانې سازنده قانونې<br>SHENZHEN MINDRAY BIO-<br>MEDICAL ELECTRONICS CO., LTD                                                                                | نوع شرکت طرف<br>قرارداد<br>واردکننده                            | نام شرکت طرف<br>قرارداد<br>فراسامد                                             | نام الگیسی کالا<br>Discrete<br>Analyser                                                  | نام فارسى كالا<br>الوآنالاييزر<br>بوشيمى                                                     | ایندکس<br>کالا<br>3681                          | 3<br>گروہ اصلی<br>آزمایشگاھی                                                         | نام میرعامل<br>کبرا عبدالهی<br>سفیدخانی                                                                         | تاريخ اعتبار توزيع<br>کننده<br>1403/05/08                             | نیپر محل<br>نعایت ترزیع<br>کننده<br>تیران                      | و<br>استان محل<br>فتالیت توزیع<br>کننده<br>استان تهران                     | جستچ<br>18557<br>نام شرکت توزیع کننده<br>فارمد طب آریا ماد                                | نوع توزیع<br>کنند<br>توزیع کننده<br>استانی                                                   | وع (شرکت /<br>صنف)<br>مورتیهای<br>توزیعی                                     | 5          |
| ر مشاهد<br>در مشاهد<br>شعاعده<br>شعاعده<br>14                                           | ۲۲۵۲<br>۲۵۱۲ (۲۹۹۲)<br>۲۵۱۲ (۲۹۹۲)<br>۲۵۱۲ (۲۹۹۲)<br>۲۵۱۲ (۲۹۹۲)<br>۲۵۱۲ (۲۹۹۲)<br>۲۵۱۲ (۲۹۹۲)<br>۲۵۱۲ (۲۹۹۲)<br>۲۵۱۲ (۲۹۹۲)<br>۲۵۱۲ (۲۹۹۲)<br>۲۵۱۲ (۲۹۹۲)<br>۲۵۱۲ (۲۹۹۲)<br>۲۵۱۲ (۲۹۹۲)<br>۲۵۱۲ (۲۹۹۲)<br>۲۵۱۲ (۲۹۹۲)<br>۲۵۱۲ (۲۹۹۲)<br>۲۵۱۲ (۲۹۹۲)<br>۲۵۱۲ (۲۹۹۲)<br>۲۵۱۲ (۲۹۹۲)<br>۲۹۱۲ (۲۹۹۲)<br>۲۹۱۲ (۲۹۹۲)<br>۲۹۱۲)<br>۲۹۱۲ (۲۹۹۲)<br>۲۹۱۲ (۲۹۹۲)<br>۲۹۱۲)<br>۲۹۱۲ (۲۹۹۲)<br>۲۹۱۲)<br>۲۹۱۲)<br>۲۹۱۲ (۲۹۹۲)<br>۲۹۱۲)<br>۲۹۱۲)<br>۲۹۱۲)<br>۲۹۱۲ (۲۹۹۲)<br>۲۹۱۲)<br>۲۹۱۲)<br>۲۹۲۲)<br>۲۹۲۲)<br>۲۹۲۲)<br>۲۹۲۲)<br>۲۹۲۲)<br>۲۹۲۲)<br>۲۹۲۲)<br>۲۹۲۲)<br>۲۹۲۲)<br>۲۹۲۲)<br>۲۹۲۲)<br>۲۹۲۲)<br>۲۹۲۲)<br>۲۹۲۲)<br>۲۹۲۲)<br>۲۹۲۲)<br>۲۹۲۲)<br>۲۹۲۲)<br>۲۹۲۲)<br>۲۹۲۲)<br>۲۹۲۲)<br>۲۹۲۲)<br>۲۹۲)<br>۲۹۲۲)<br>۲۹۲۲)<br>۲۰۲۰۲)<br>۲۰۲۰۲)<br>۲۰۲۰۲)<br>۲۰۲۰۲)<br>۲۰۲۰۲)<br>۲۰۲۰۲)<br>۲ | کمپانې سازند قابرنې<br>SHENZHEN MINDRAY BIO-<br>MEDICAL ELECTRONICS CO., LTD<br>BIOTECNICA INSTRUMENTS                                                       | نوع شرکت طرف<br>قرار داد<br>وارد کننده<br>وارد کننده            | نام شرکت طرف<br>قرارداد<br>فراساعد<br>فراساعد                                  | نام الگلیسی کالا<br>Discrete<br>Analyser<br>Discrete<br>Analyser                         | نام فارسی کالا<br>اتوآنالایزر<br>بیوشیمی<br>اتوآنالایزر                                      | ایندکس<br>کالا<br>3681<br>3681                  | کرد: اصلی<br>تجهیزات<br>آزمایشگاهی<br>آزمایشگاهی                                     | نام میرعامل<br>سفیدخانی<br>سفیدخانی<br>کبرا عبدالهی                                                             | تاريخ اعتبار توزيع<br>کننده<br>1403/05/08<br>1403/05/08               | نیپر محل<br>نتایت ترزیع<br>کننده<br>تیران<br>تیران             | و<br>استان محل<br>فقالت توزيع<br>کنده<br>استان تهران                       | جستج<br>18557<br>نام شرکت توزیع کننده<br>فارمد طب آریا ماد<br>فارمد طب آریا ماد           | نوع توزیع<br>کنند<br>توزیع کننده<br>استانی<br>توزیع کننده                                    | نوع (شرکت /<br>انوع (شرکت /<br>است )<br>میرتنهای<br>توزیعی                   | 5          |
| ر مناهد<br>در مناهد<br>مشاهد<br>مشاهد<br>مشاهد<br>مشاهد<br>مشاهد                        | ۲۲۵۲<br>یا تاریخ اعتبار<br>۱۹۵۱/۱۲۷/29<br>۱۹۵۷/۱۷/۱۷                                                                                                    | کمپانې سازنده قانونې<br>SHENZHEN MINDRAY BIO-<br>MEDICAL ELECTRONICS CO., LTD<br>BIOTECNICA INSTRUMENTS<br>EDIF INSTRUMENTS S.R.L                            | نوع شرکت طرف<br>قراردناد<br>واردکننده<br>واردکننده<br>واردکننده | نام شرکت طرف<br>قرارداد<br>فراسامد<br>فراسامد<br>پارسیان آز طب                 | نام انگیسی کالا<br>Discrete<br>Analyser<br>Discrete<br>Analyser<br>Discrete<br>Analyser  | نام فارسى كالا<br>اتوآتلايزر<br>بيوشيمى<br>اتوآتلايزر<br>بيوشيمى<br>بيوشيمى                  | ایندکس<br>کالا<br>3681<br>3681                  | کرو: اصلی<br>کرو: اصلی<br>تجییزات<br>آزمایشگاهی<br>تجییزات<br>آزمایشگاهی             | نام میرعامل<br>کیرا عبدالهی<br>کیرا عبدالهی<br>کیرا عبدالهی<br>سید رضی الله<br>برهانی                           | تاريخ اعتبار توزيع<br>کننده<br>1403/05/08<br>1403/05/08               | شېر معل<br>نتابیت توریع<br>کننده<br>تهران<br>تېران<br>تېران    | و<br>استان محل<br>فنایت توزیع<br>استان تهران<br>استان تهران<br>استان تهران | جستج<br>18557 نورج کنده<br>فارمد طب آریا ماد<br>فارمد طب آریا ماد<br>صیاد طب بیتا گستران  | نوع توزیع<br>کننده<br>توزیع کننده<br>نستانی<br>توزیع کننده<br>استانی<br>توزیع کننده          | و 3 5 5 5<br>نوع (نبرکت /<br>مینک)<br>توزیعی<br>توزیعی<br>توزیعی             | 5          |
| در مشاهده<br>شعاهده<br>شعاهده<br>شعاهده<br>مشاهده<br>14<br>شعاهده<br>14<br>شعاهده<br>14 | تارخ اعتبار<br>نعایندگی<br>401/12/29<br>402/10/10<br>402/10/10                                                                                                    | کمپانی سازنده قانونی<br>SHENZHEN MINDRAY BIO-<br>MEDICAL ELECTRONICS CO., LTD<br>BIOTECNICA INSTRUMENTS<br>EDIF INSTRUMENTS S.R.L<br>Tokyo Boeki Medisya Inc | نوع شرکت طرف<br>قرارداد<br>واردکننده<br>واردکننده<br>واردکننده  | نام شرکت طرف<br>قرارداد<br>فراسامد<br>فراسامد<br>یهندسی<br>پارسیان آز طب<br>طب | کام انگلیسی کالا<br>Discrete<br>Analyser<br>Discrete<br>Analyser<br>Discrete<br>Analyser | نام فارسی کالا<br>اتوآنالایزر<br>بیوشیمی<br>اتوآنالایزر<br>بیوشیمی<br>اتوآنالایزر<br>بیوشیمی | ایندگین<br>کالا<br>3681<br>3681<br>3681<br>3681 | کرد اصلی<br>کرد اصلی<br>آزمایشگاهی<br>آزمایشگاهی<br>تجهیزات<br>آزمایشگاهی<br>تجهیزات | نام میرعامل<br>سفیدخالی<br>کورا میدالهی<br>کورا میدالهی<br>سفیدخالی<br>سویدرخی الله<br>برمانی<br>معیدرضا<br>الم | تاريخ اعتبار ترزيع<br>کنيده<br>1403/05/08<br>1403/05/08<br>1403/05/08 | نیپر محل<br>نعایت توزیع<br>کننده<br>تیبران<br>تیبران<br>تیبران | و<br>استان محل<br>فقالت توزیع<br>استان تهران<br>استان تهران<br>استان تهران | مستج<br>18557 نوریع کنده<br>فارمد طب آریا عاد<br>میاد طب آریا عاد<br>میداد طب بیتا گستران | نوع توزیع<br>کنند<br>نوزیع کننده<br>استانی<br>توزیع کننده<br>استانی<br>توزیع کننده<br>استانی | یوع (شرکت /<br>نوع (شرکت /<br>نوزیعی<br>توزیعی<br>توزیعی<br>توزیعی<br>نوزیعی | 5          |

٣